## Tuto inscription asso.connect Makoto nice

Cette démarche concerne uniquement les élèves déjà membres du club.

Rendez-vous sur le site MakotoNice.com dans l'onglet s'inscrire. -- Attention pour les membres de l'école Apraxine la démarche sera la même. En revanche il vous faudra cliquer sur « membre Apraxine je m'identifie via asso.connect »

1 °Cliquez ensuite sur « membre Makoto je m'identifie sur asso.connecte »

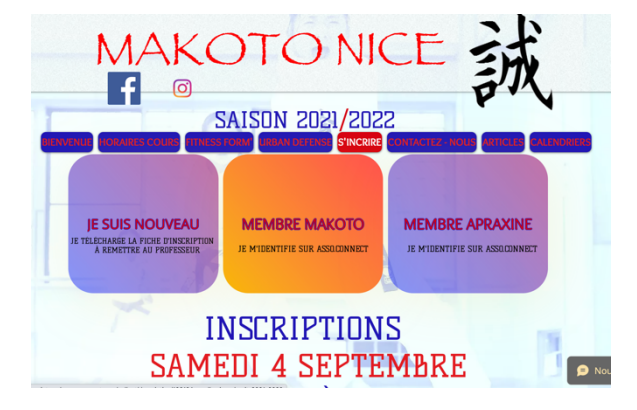

Vous arriverez ensuite sur la page de connexion suivante

| Connexion                                                                       |                                             |                                    |  |  |  |
|---------------------------------------------------------------------------------|---------------------------------------------|------------------------------------|--|--|--|
| N° Licence                                                                      |                                             | Votre adresse email                |  |  |  |
| N* Licence                                                                      |                                             | Votre adresse email                |  |  |  |
| Vous pouvez utiliser l'un ou l'autre des champs ci-dessus pour vous identifier. |                                             |                                    |  |  |  |
| Votre mot de passe Karate Makoto Nice Saint Roch                                |                                             |                                    |  |  |  |
| Votre mot de passe Karate Makoto Nice Saint Roch                                |                                             |                                    |  |  |  |
|                                                                                 | CONNEX<br>Mot de passe<br>ou<br>8• Google ( | ION<br>perdu ?<br>Connect          |  |  |  |
| Propulsé par /                                                                  | CRÉER UN C                                  | OMPTE<br>logiciel des associations |  |  |  |

**2** Entrer l'adresse mail que vous avez communiquée à l'association ou le numéro de licence de saison précédente si vous l'avez en votre possession.

Clíquez ensuite sur « mot de passe perdu ? » si vous n'avez déjà pas effectué l'opération (dans le cas contraire connectez-vous avec votre mot de passe déjà modifié.)

**3**° Une fois que vous avez suivi les instructions demandées vous avez mis à jour vos éventuelles fausses informations sur votre profil quitter la page et retourner sur la page s'inscrire du club Makoto Nice et renouveler l'opération en cliquant « membre Makoto je me connecte via asso.connect. »

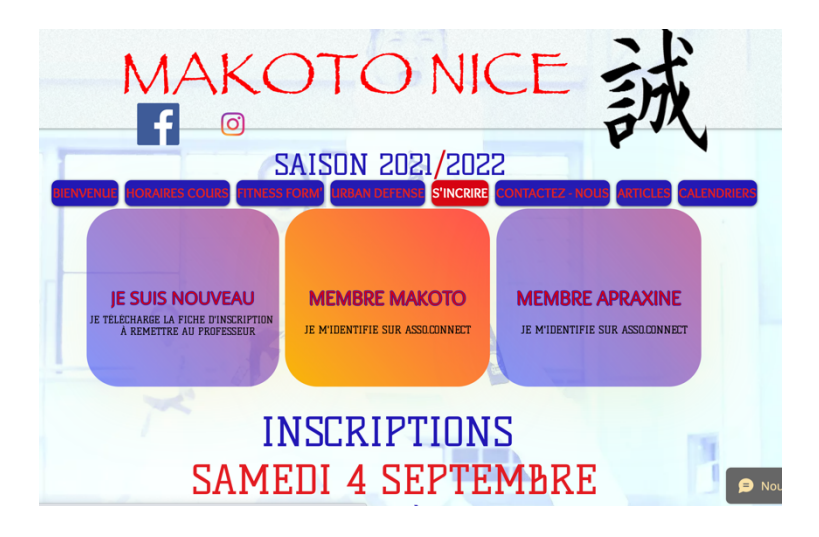

4° Ensuite vous arriverez sur la page ci-dessous cliquer sur le bouton « j'adhère ».

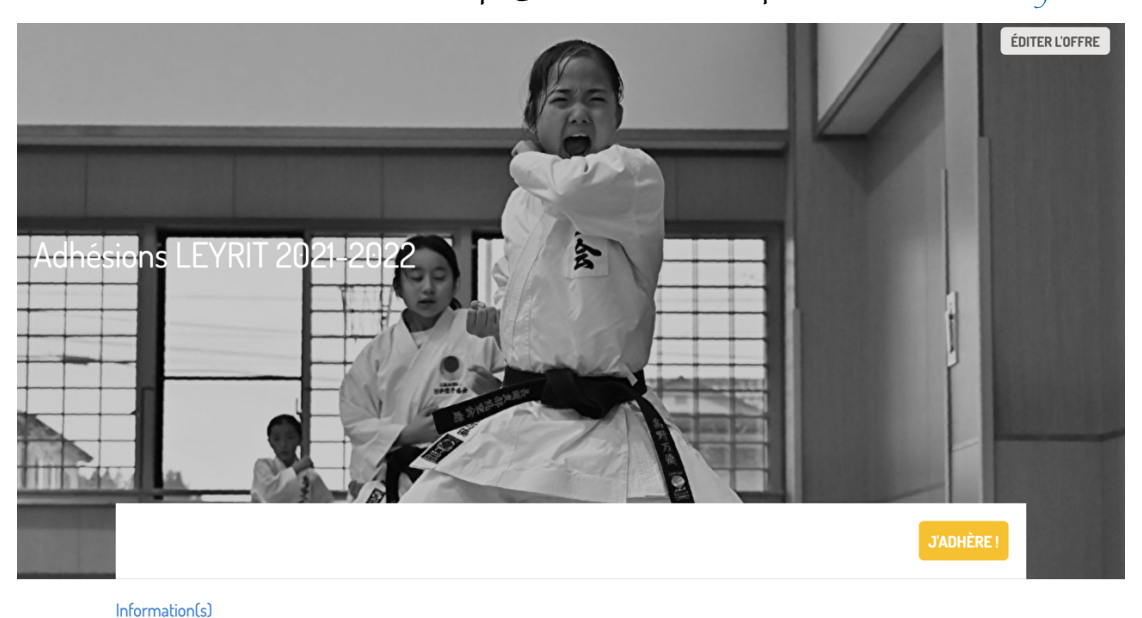

Nous vous souhaitons bienvenue chez Makoto pour la saison 2021-2022.

5° Sectionné la section que vous souhaitez puis cliquer sur continuer.

| Prénom *                                                                        | Loĩc                                 | Nom * | BARRESI          |          |  |  |
|---------------------------------------------------------------------------------|--------------------------------------|-------|------------------|----------|--|--|
| KARATE ADULTES                                                                  |                                      |       |                  |          |  |  |
| Adultes (bodyform inclus) (Du 01/09/2021 au 31/08/2022 )                        |                                      |       |                  |          |  |  |
| Adultes avec enfants au club (bodyform inclus) (Du 01/09/2021 au 31/08/2022 )   |                                      |       |                  |          |  |  |
| C Etudiants (Du 01/09/2021 au 31/08/2022 )                                      |                                      |       |                  |          |  |  |
| PRIMAIRE COLLEGE LYCEE KARATE                                                   |                                      |       |                  |          |  |  |
| C Kata / Kumite (bodyform inclus) (Du 01/09/2021 au 31/08/2022 )                |                                      |       |                  |          |  |  |
| BABY KARATE                                                                     |                                      |       |                  | -        |  |  |
| Baby Karaté 3-5 ans (Du 01/09/2021 au 31/08/2022 )                              |                                      |       |                  |          |  |  |
| BODYFORM ADULTES                                                                |                                      |       |                  |          |  |  |
| O Body Form / Hit Kick Sweat : 2 cours / semaine (Du 01/09/2021 au 31/08/2022 ) |                                      |       |                  |          |  |  |
| O Prépa physique 1 cours / semaine (copie) (Du 01/09/2021 au 31/08/2022 )       |                                      |       |                  |          |  |  |
| BODYFORM SEIGN'OR                                                               |                                      |       |                  | -        |  |  |
| Gym Seign'or 2 cours / semaine (co                                              | opie) (Du 01/09/2021 au 31/08/2022 ) |       |                  | 227,00 € |  |  |
| AJOUTER UNE PERSONNE                                                            |                                      |       |                  |          |  |  |
|                                                                                 |                                      |       | Montant à régler | 0,00€    |  |  |

Vous êtes maintenant prêt à vous inscrire sur le club Makoto Nice en cas d'hésitation merci de vous rapprocher de la direction afin qu'elle puisse effectuer l'inscription en ligne à vos côtés.

NOUS VOUS SOUHAITONS UNE BELLE SAISON !